# MISSISSIPPI STATE UNIVERSITY RECRUITMENT MODULE

#### MANAGE JOBS:

Select "**Manage Jobs**" from the "**Hamburger View**" all requisitions to which you are assigned.

**Jobs** Manage Jobs

to view the status of a job posting. From the "Manage Jobs" view, you can see

Approved Select a status from the You can view by a status or you can go a step further and search by a specific criteria. Current recruitment dropdown box Non current recruitment All New job | New campaign | Select a bulk action 🗸 Testing Draft Status: All Clear Search × | Pending approval Approved Types: All ~ Declined Show other search criteria Shortlisting PARF No. Date created User Title Division SitInterviewing Department Status ordinator Sourced Reference checking new Sep 19, 2016 LR () Intermittent Worker Student Affairs - STA 411505 - Sanderson Center Filled 📝 🥃 🖻 💲 💄 🏙 lins × Offer 9797 Oct 12, 2016 SEG () Athletic Academic Proctor (Pool) Academic Affairs - AAA 300601 - The Dept of Ath Acad Supp Serv Filled cCulloch 🗴 📝 🔲 🖳 💲 💄 🏙 Filled 9796 Oct 6, 2016 SEG () Athletic Academic Tutor (Pool) Academic Affairs - AAA 300601 - The Dept of Ath Acad Supp Serv Withdrawn 📝 🥃 🖻 💲 💄 🏙 On hold Withdrawn 508590 Nov 21, 2024 BS () Academic Records Assistant Academic Affairs-College of Arts and Scier 031900 - Chemistry Offer aldwell 🧭 🥫 🖳 💲 💄 🏽 Academic Records Assistant Requisitions with a green check mark are **Current Requisition Status** 🥫 🗟 💲 🛎 🖦 🥵 currently live postings on the MSU Job Site Requisition Number: 508590 Type: lob Pos.: 1 Division: Academic Affairs-College of When you click the dropdown menu next to the "i", the details to Arts and Sciences - AAS the left will appear. When you scroll over some of the text, your Site: curser will change to the hand cursor symbol and you can select Status: Approved the text as a link. User: Rachael Caldwell Rachael Caldwell 🖂 Owner: Recruitment process:Support Staff

Applications

View all applications

Page 1 of 11 December 9, 2024

# MISSISSIPPI STATE UNIVERSITY RECRUITMENT MODULE

MANAGE AND REVIEWING APPLICANTS

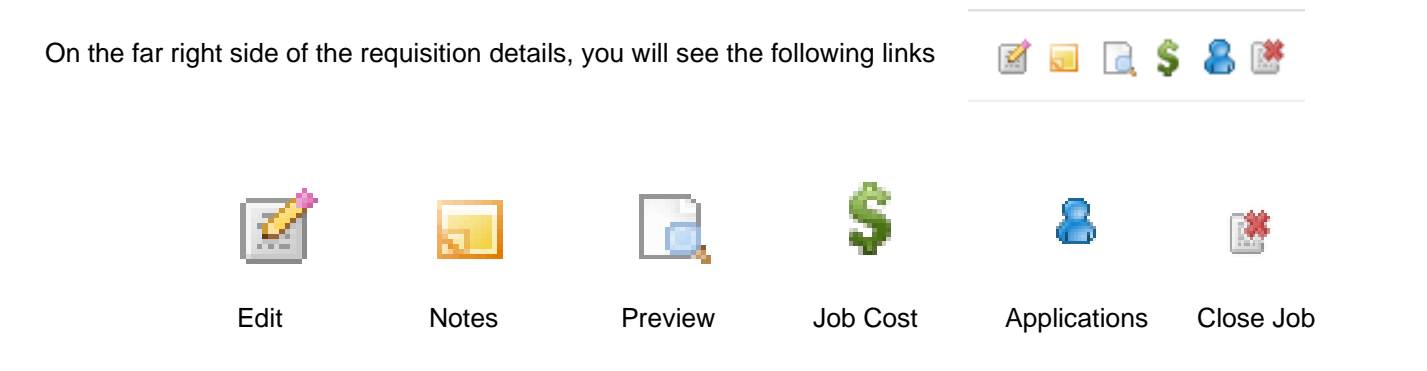

When you click on applications it takes you the **manage applications** screen. To review an applicant click on the **applicant's name**.

| Applicant nam                                          | • 🗘                  | Flags        | Application status 💲 | Screening activities 💲 | Score 🗘 | Documents                      | Comments                                                           | Actions                                         |
|--------------------------------------------------------|----------------------|--------------|----------------------|------------------------|---------|--------------------------------|--------------------------------------------------------------------|-------------------------------------------------|
| NOV 21 2024<br>Melinda Man<br>O Bulldogville           | ager<br>Ippeople.com | 4            | New                  |                        |         | Resume<br>Form<br>Cover letter | Add comment                                                        | Progress Declir                                 |
| NOV 21 2024<br>Fakey McFal<br>Starkville<br>rebeccay@p | e<br>ageuppeople.cm  | th.          | New                  |                        |         | Resume<br>Form<br>Cover letter | Add comment                                                        | Progress Declin                                 |
| Resume                                                 | View Resume          | Э            |                      |                        |         | These                          | e icons allow you                                                  | to move                                         |
| Form                                                   | View Answer          | s-Applicatio | n                    | Progress               | Decline | the a                          | pplicant further i                                                 | nto the                                         |
| Cover letter                                           | View Cover L         | etter        | 7                    |                        |         | revie<br><b>"Pro</b> s         | w and offer proce<br>gress" button will                            | ess. The<br>l allow you                         |
| of applicant doo<br>status bar.                        | cuments is locate    | ed on the    | right side           |                        |         | to mo<br>the p<br>and c        | ove the candidate<br>rocess towards a<br>offer. The <b>"Declin</b> | e forward in<br>n interview<br><b>e"</b> button |
|                                                        |                      |              |                      |                        |         | will s                         | top the applicant                                                  | where they                                      |

Page **2** of **11** December 9, 2024

are and can be used for applicants you would like to disposition.

The applicant card for that individual will then appear.

| ≡ Pagel       | ⊔p.● <sub>Beta</sub>                                      |                |         | Mrs Melinda Ma                       | anager 🖲                                                            |                             | 6                 | Actions V |
|---------------|-----------------------------------------------------------|----------------|---------|--------------------------------------|---------------------------------------------------------------------|-----------------------------|-------------------|-----------|
| Academ        | Academic Records Assistant V ()<br>View profile Add flags |                |         |                                      |                                                                     |                             |                   |           |
| Filters       | I'm looking for                                           | owner. Rachael |         | Address                              | 123 Sunny Lane<br>Bulldogville, Mississippi<br>39762, United States | Phone                       |                   |           |
|               | Applicant name 🗘                                          | Flags          | Applica | Email                                | Test1@pageuppeople.com                                              | Number                      | 101932            |           |
|               |                                                           | Ŭ              |         | Original source                      | MSU Careers Site                                                    | Linked Employee             | Modify            |           |
| 000           | NOV 21 2024<br>Melinda Manager<br>Seulidogville           | 1.1            | New     | Unsubscribed from<br>proactive comms | Yes                                                                 |                             |                   |           |
|               | Test1@pageuppeople.com                                    |                |         | Applications Hist                    | ory Scheduled emails CRM Res                                        | sume                        |                   |           |
| 000           | NOV 21 2024<br>Fakey McFake<br>Starkville                 | <b>1</b>       | New     | 1 508590 - Acade                     | mic Records Assistant                                               |                             | • Add comment     | •••       |
|               | rebeccay@pageuppeople.cm                                  |                |         | Date submitted                       | Applied via                                                         | Status changed Nov 21, 2024 | Offer<br>No offer |           |
| 1 - 2 results | out of 2 V                                                |                |         | Resume<br>View                       | Form<br>View                                                        | Add flags                   |                   |           |
|               |                                                           |                |         |                                      |                                                                     |                             |                   |           |
|               |                                                           |                |         |                                      |                                                                     |                             |                   |           |
|               |                                                           |                |         |                                      |                                                                     |                             |                   |           |

| to, and applicant history. The "Personal Information Section" includes                                |  |
|----------------------------------------------------------------------------------------------------|--|
| phone, email, etc. Address 123 Sunny Lane Phone -<br>Buildogwile, Mississippi<br>39762, United States |  |
| Email Testløpageuppeople.com Number 101932                                                            |  |
| Original source MSU Careers Site Linked Employee Modify                                               |  |
| Unsubscribed from Ves<br>proactive comms                                                              |  |
| 1 508590 - Academic Records Assistant                                                                 |  |
| The "Application Information Section" includes the application.                                       |  |
| resume/CV, and the application status.                                                                |  |
| Resume Form Add flags                                                                                 |  |
| Click here to change the                                                                              |  |
| applicant status.                                                                                     |  |
| Click here to view the application submitted for this position.                                       |  |
|                                                                                                    |  |
| E Add comment                                                                                         |  |
|                                                                                                    |  |
| "" Dropdown List: Add activity                                                                        |  |
| Add document                                                                                          |  |
| Add document from file                                                                                |  |
| Add note                                                                                              |  |
| Assign application                                                                                    |  |
| Update Form                                                                                           |  |
| Change Ranking                                                                                        |  |
| Communicate                                                                                           |  |

The "Application Information Section" will include all positions (that you Applications History Scheduled emails CRM Resume have access to) that this applicant has applied to. (i.e. if the applicant applied to three other position within your department, you will see all three Job Item positions in this section). The "Applicant History Section" shows the All All ٥ \$ history of actions for the applicant. Today, 10:22am ( 🚍 ) Note Rachael Caldwell Academic Records Assistant (508590) Status changed to 'Offer Step 2 - Make Online Offer (Offer)' by Rachael Caldwell. Edit Delete Today, 10:21am (E) Document Rachael Caldwell Academic Records Assistant (508590) Offer Final: Offer Letter Final\_Manager.rtf Size: 10900kb View PDF Delete Today, 10:21am Offer made Rachael Caldwell Academic Records Assistant (508590) Offer made Edit Delete

#### **REVIEWING APPLICANTS**

# Form

Click on the application link to view the applicant details. The application will then open on your screen for you to review. As you scroll through the application, you will notice that the resume and other attachments follow the application. There is an option to print the application at the top of the screen.

|                     | 🚍 Print application                                                                     | × Close window     |
|---------------------|-----------------------------------------------------------------------------------------|--------------------|
| Mrs Melinda Mana    | ger                                                                                     |                    |
| Applicant address:  | 123 Sunny Lane<br>Bulldogville, Mississippi<br>39762, United States                     |                    |
| Applicant phone:    |                                                                                         |                    |
| Applicant email:    | Test1@pageuppeople.com                                                                  |                    |
| Application:        | Academic Records Assistant                                                              |                    |
| Source:             | Job Board - MSU Careers Site                                                            |                    |
| Description:        | Assists in academic advising and oversees the maintenance of academic records division. | s for a college or |
| Primary application | form                                                                                    |                    |
|                     |                                                                                         |                    |
|                     |                                                                                         | Weighte            |

Once you have reviewed the application, close the window. You will return to the applicant card. You can continue reviewing the applicants from the applicant card. At the **bottom of the applicant card**, you can move forward to the next candidate by selecting "**Next**" arrow.

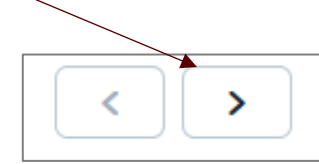

Page 6 of 11 December 9, 2024

You will also see three boxes on the applicant card and on the manage applicant screen.

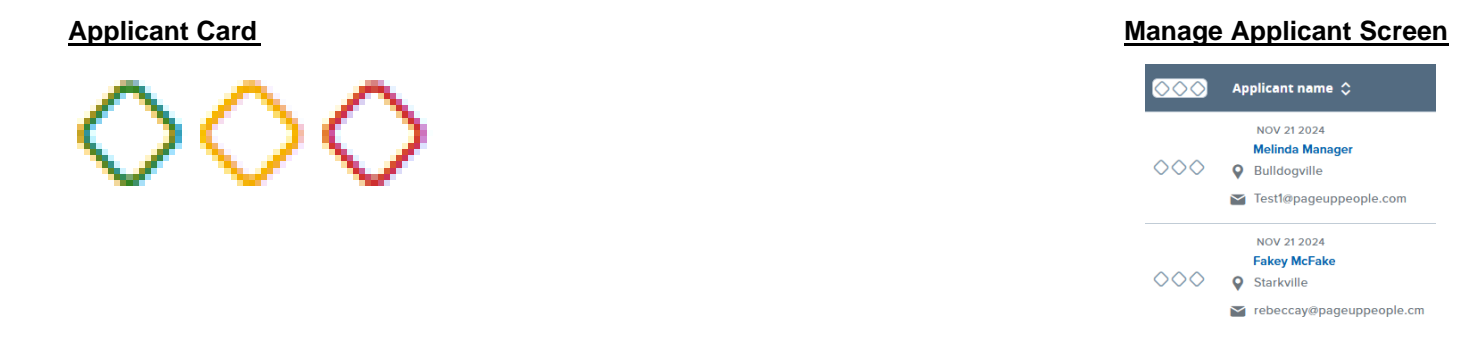

As you review applicants, the three boxes can be used to sort the applicants. The first (green) box could be used for candidates that you would like to move forward with; the second (orange) box could be used for ones that you may consider an could be moved to a hold for further review status and the third (red) box could be used for candidates that you would not consider for hire. Once you have screened through all of the candidates you can do a bulk move to change the applicant status. (Please note that if you leave this screen it will not save the boxes that you have checked.)

At the bottom of the screen, select "Bulk Move and Send" from the dropdown list. Only use the bulk move option if you are moving more than one applicant to the same status. NEVER USE THE BULK MOVE AND SEND TO MOVE AN APPLICANT TO PREPARE OFFER OR MAKE ONLINE OFFER.

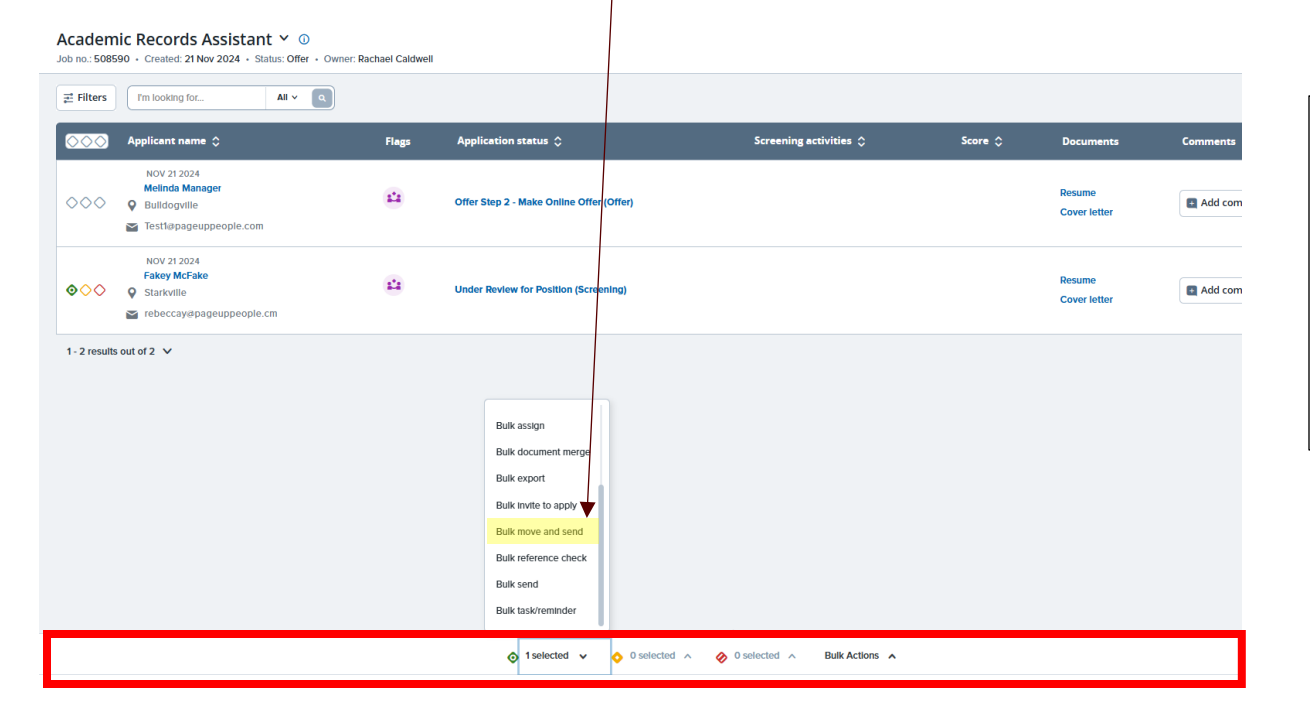

When selecting the "Bulk Move and Send" option, the first window that will open will be the "**Send**" window. If you are only wanting to move the applicants, this window can be closed. After closing the "Send" window, the "**Move**" window will be the next to open. Make sure the statement listed under "Bulk Action Status" states, "You have requested to **move** x applicant."

> Page 7 of 11 December 9, 2024

This will take you through all three of the boxes (green, orange, and red) so that you can move these applicants to another status. (Please note, if you leave the screen it will not save the boxes that you have checked.)

| Bulk action status:   | 😁 1 Applicant 🔰 Complete                                                                             |
|-----------------------|----------------------------------------------------------------------------------------------------|
| You have requested    | to move one applicant.                                                                               |
| Select a status to mo | ove this applicant to:                                                                               |
| Application status:   | Select                                                                                               |
|                       | Select                                                                                               |
|                       | Withdrawn                                                                                            |
|                       | Offer Declined                                                                                       |
|                       | Application Incomplete                                                                               |
|                       | Submitted                                                                                            |
|                       | New                                                                                                  |
|                       | Under Review for Position (Screening)                                                                |
|                       | Offer Step 1 - Prepare Offer (Offer)                                                                 |
|                       | Offer Step 2 - Make Online Offer (Offer)                                                             |
|                       | Offer Step 3 - Offer accepted (System automatic status-DO NOT CHANGE TO THIS STATUS)                 |
|                       | Offer Step 4 - MSU Onboarding Form Complete (System Automatic Status-DO NOT CHANGE TO THIS STATUS)   |
|                       | Post Hire Step 1 (Option 1) - Request Background Check and I-9 (for all new employees and/or employe |
|                       | Post Hire Step 1 (Option 2) - Request I-9 Only/Background Check not required (for employees with any |
|                       | Post Hire Step 1 (Option 3) - Background Check or I-9 Not Required/Hired (Final)                     |
|                       | Post Hire Step 2 - Background Check/I-9 Pending (System automatic status-DO NOT CHANGE TO THIS STATU |
|                       | Post Hire Step 3 - Background Check/I-9 Processed/Hired (Final System Automatic Status-DO NOT CHANGE |
|                       | Disposition (Option 1) Not Hired - Did not Meet Minimum Qualifications per HRM Screening (Final)     |
|                       | Disposition (Option 2) Not Hired - Did not Meet Minimum Qualifications (Final)                       |
|                       | Disposition (Option 3) Not Hired - Meets Minimum Qualifications/Not Interviewed (Final)              |
|                       | Disposition (Option 4) Not Hired - Interviewed (Final)                                               |

You can also change the applicant status on the applicant card by clicking on the text displayed in the "Application Status" column and select a new status.

| $\Diamond \Diamond \Diamond \Diamond$ | Applicant name 💲                                                         | Flags | Application status 🗘 Screening activities 🗘 |
|---------------------------------------|--------------------------------------------------------------------------|-------|---------------------------------------------|
| $\diamond \diamond \diamond$          | NOV 21 2024<br>Melinda Manager<br>Bulldogville<br>Test1@pageuppeople.com | 14    | Offer Step 2 - Make Online Offer (Offer)    |
| $\diamond \diamond \diamond$          | NOV 21 2024<br>Fakey McFake<br>Starkville<br>rebeccay@pageuppeople.cm    | 12    | New                                         |

#### AVAILABLE BULK ACTIONS

**BULK MOVE WINDOW** 

| • | Bulk Assign           | Assigns applications to be viewed by other users                                                                                                    |
|---|-----------------------|----------------------------------------------------------------------------------------------------|
| • | Bulk Communicate      | Communicates with the applicants to update them on the status of position and use to view multiple applicants                                                                                                    |
| • | Bulk Compile and Send | Selects documents and notes for a number of applicants to send as a PDF                                                                                                    |
| • | Bulk Export           | Allows users to bulk export applicant personal details and applicant forms into excel. Once the bulk export is completed, task will be created and accessible on the dashboard. After a few minutes, there will be a link to the export. |
| • | Bulk Move             | Moves applicants to different application statuses                                                                                                    |

A best practice is to wait until the recruitment process is complete before making any changes to the applicant status and send any emails to the applicants.

~

| Bulk action status:   | 1 Applicant Complete                |  |
|-----------------------|-------------------------------------|--|
| You have requested    | to <mark>move</mark> one applicant. |  |
| Select a status to me | /e this applicant to:               |  |
| Application status:   | Select                              |  |
|                       | Next > Cancel                       |  |
|                       |                                     |  |
|                       |                                     |  |
|                       |                                     |  |

#### **BULK MOVE DROPDOWN SELECTION**

| Application status: Seld<br>Side<br>Witt<br>Offi<br>App<br>Sub<br>New<br>Umm<br>Offi<br>Offi<br>Pos<br>Pos | ect ect hdrawn fr Declined lication incomplete amitted w der Review for Position (Screening) er Step 1 - Prepare Offer (Offer) for Step 2 - Make Onlifer (Offer) for Step 2 - Make Onlifer accented (System automatic status-DO NOT CHANGE TO THIS STATUS)                                                      |
|----------------------------------------------------------------------------------------------------|----------------------------------------------------------------------------------------------------|
| Side<br>Witt<br>Off<br>App<br>Sub<br>New<br>Unc<br>Off<br>Off<br>Off<br>Pos<br>Pos                         | ect  thdrawn  er Declined  plication incomplete  mitted  w  der Review for Position (Screening)  er Step 1 - Prepare Offer (Offer)  er Step 2 - Make Online Offer (Offer)  er Step 2 - Make Online Offer (Offer)  er Step 3 - Offer accented (System automatic status-DO NOT CHANGE TO THIS STATUS)             |
| With<br>Offf<br>Sub<br>New<br>Unce<br>Offf<br>Offf<br>Offf<br>Pos<br>Pos                                   | hdrawn<br>er Declined<br>Jication Incomplete<br>omitted<br>w<br>der Review for Position (Screening)<br>er Step 1 - Prepare Offer (Offer)<br>er Step 2 - Vake Online Offer (Offer)<br>er Step 2 - Vake Online Offer (Offer)<br>er Step 3 - Offer accented (System automatic status-DO NOT CHANGE TO THIS STATUS) |
| Off<br>App<br>Sub<br>Unc<br>Off<br>Off<br>Off<br>Pos<br>Pos                                                | er Declined<br>plication Incomplete<br>mitted<br>w<br>der Review for Position (Screening)<br>ér Step 1 - Prepare Offer (Offer)<br>ér Step 2 - Make Online Offer (Offer)<br>ér Step 2 - Make Online Offer (Offer)                                                                                                |
| App<br>Sub<br>Neve<br>Unc<br>Offr<br>Offr<br>Pos<br>Pos                                                    | plication incomplete<br>pmtted<br>w<br>der Review for Position (Screening)<br>er Step 1 - Prepare Offer (Offer)<br>er Step 2 - Make Online Offer (Offer)<br>er Step 2 - Make Online Offer (Offer)                                                                                                    |
| Sub<br>New<br>Unc<br>Offr<br>Offr<br>Offr<br>Pos<br>Pos                                                    | omitted<br>W<br>der Review for Position (Screening)<br>ier Step 1 - Prepare Offer (Offer)<br>ier Step 2 - Make Online Offer (Offer)<br>ier Step 3 - Offer accented (System automatic status-DO NOT CHANGE TO THIS STATUS)                                                                                       |
| Nev<br>Unc<br>Off<br>Off<br>Off<br>Pos<br>Pos                                                              | w<br>der Review for Position (Screening)<br>er Step 1 - Prepare Offer (Offer)<br>er Step 2 - Make Online Offer (Offer)<br>er Step 3 - Offer accented (System automatic status-DO NOT CHANGE TO THIS STATUS)                                                                                                    |
| Unc<br>Offi<br>Offi<br>Offi<br>Pos<br>Pos                                                                  | der Review for Position (Screening)<br>er Step 1 - Prepare Offer (Offer)<br>er Step 2 - Make Online Offer (Offer)<br>er Step 3 - Offer accented (System automatic status-DO NOT CHANGE TO THIS STATUS)                                                                                                    |
| Offi<br>Offi<br>Offi<br>Pos<br>Pos                                                                         | er Step 1 - Prepare Offer (Offer)<br>er Step 2 - Make Online Offer (Offer)<br>er Sten 3 - Offer accented (System automatic status-DO NOT CHANGE TO THIS STATUS)                                                                                                    |
| Off<br>Off<br>Pos<br>Pos                                                                                   | er Step 2 - Make Online Offer (Offer)<br>er Step 3 - Offer accepted (System automatic status-DO NOT CHANGE TO THIS STATUS)                                                                                                    |
| Off<br>Off<br>Pos<br>Pos                                                                                   | er Step 3 - Offer accepted (System automatic status-DO NOT CHANGE TO THIS STATUS)                                                                                                    |
| Offe<br>Pos<br>Pos                                                                                         |                                                                                                    |
| Pos<br>Pos                                                                                                 | er Step 4 - MSU Onboarding Form Complete (System Automatic Status-DO NOT CHANGE TO THIS STATU                                                                                                    |
| Pos                                                                                                    | st Hire Step 1 (Option 1) - Request Background Check and I-9 (for all new employees and/or employe                                                                                                    |
|                                                                                                    | st Hire Step 1 (Option 2) - Request I-9 Only/Background Check not required (for employees with any                                                                                                    |
| Pos                                                                                                    | st Hire Step 1 (Option 3) - Background Check or I-9 Not Required/Hired (Final)                                                                                                    |
| Pos                                                                                                    | st Hire Step 2 - Background Check/I-9 Pending (System automatic status-DO NOT CHANGE TO THIS STATU                                                                                                    |
| Pos                                                                                                    | st Hire Step 3 - Background Check/I-9 Processed/Hired (Final System Automatic Status-DO NOT CHANGE.                                                                                                    |
| Dis                                                                                                    | position (Option 1) Not Hired - Did not Meet Minimum Qualifications per HRM Screening (Final)                                                                                                    |
| Dis                                                                                                    | position (Option 2) Not Hired - Did not Meet Minimum Qualifications (Final)                                                                                                    |
| Dis                                                                                                    |                                                                                                    |

When you click on the status text, the window below will appear. Select the appropriate status and then click next at the bottom of the window.

| Application status: | Select 🗸                                                                                             |
|---------------------|----------------------------------------------------------------------------------------------------|
|                     | Select                                                                                               |
|                     | Withdrawn                                                                                            |
|                     | Offer Declined                                                                                       |
|                     | Application Incomplete                                                                               |
|                     | Submitted                                                                                            |
|                     | New                                                                                                  |
|                     | Under Review for Position (Screening)                                                                |
|                     | Offer Step 1 - Prepare Offer (Offer)                                                                 |
|                     | Offer Step 2 - Make Online Offer (Offer)                                                             |
|                     | Offer Step 3 - Offer accepted (System automatic status-DO NOT CHANGE TO THIS STATUS)                 |
|                     | Offer Step 4 - MSU Onboarding Form Complete (System Automatic Status-DO NOT CHANGE TO THIS STATUS)   |
|                     | Post Hire Step 1 (Option 1) - Request Background Check and I-9 (for all new employees and/or employe |
|                     | Post Hire Step 1 (Option 2) - Request I-9 Only/Background Check not required (for employees with any |
|                     | Post Hire Step 1 (Option 3) - Background Check or I-9 Not Required/Hired (Final)                     |
|                     | Post Hire Step 2 - Background Check/I-9 Pending (System automatic status-DO NOT CHANGE TO THIS STATU |
|                     | Post Hire Step 3 - Background Check/I-9 Processed/Hired (Final System Automatic Status-DO NOT CHANGE |
|                     | Disposition (Option 1) Not Hired - Did not Meet Minimum Qualifications per HRM Screening (Final)     |
|                     | Disposition (Option 2) Not Hired - Did not Meet Minimum Qualifications (Final)                       |
|                     | Disposition (Option 3) Not Hired - Meets Minimum Qualifications/Not Interviewed (Final)              |
|                     | Disposition (Option 4) Not Hired - Interviewed (Final)                                               |

| Bulk action status:<br>You have requested<br>Select a status to mo | 1 Applicant Complete     to move one applicant.     we this applicant to: |   |
|--------------------------------------------------------------------|---------------------------------------------------------------------------|---|
| Application status:                                                | Disposition (Option 4) Not Hired - Interviewed (Final)                    | v |
|                                                                    |                                                                           |   |

| Bulk action status: T Applican<br>You have requested to move one<br>You now have the opportunity to | t Complete<br>e applicant to the status "D<br>notify this person:: | Disposition (Option 4) Not | Hired - Interviewed (Final)". |
|----------------------------------------------------------------------------------------------------|--------------------------------------------------------------------|----------------------------|-------------------------------|
| Communication template: No                                                                          | o template                                                         | ~                          |                               |
| Email: Applicant: 🔍 Yes 🛛 No                                                                        |                                                                    |                            |                               |
| <ul> <li>No SMS will be sent to the app</li> <li>Additional users from Job: Yee</li> </ul>          | olicant as they do not wish t                                      | to receive them.           |                               |
| Status                                                                                              | Date                                                               | Time                       | Applicants affected           |
| New application                                                                                     |                                                                    | $\mathbf{i}$               | \land 0 of 1                  |
| Unsuitable - at this time                                                                           | Nov 22, 2024                                                       | 10:33 am                   | All                           |
| □Interview 1                                                                                        |                                                                    | <b></b>                    | All                           |
| □Interview 2                                                                                        |                                                                    |                            | All                           |
| Line manager review 1                                                                               |                                                                    | t                          | All                           |
| Offer accepted                                                                                      |                                                                    | t                          | AI                            |
| _                                                                                                   |                                                                    |                            |                               |
|                                                                                                    |                                                                    |                            |                               |
| fore you confirm yo                                                                                 | ur status, you ha                                                  | ave the option to          | o send an <b>email</b> to t   |

Before you confirm your status, you have the option to send an **email** to the applicant.

To confirm the status change select "Move Now".

Page **10** of **11** December 9, 2024

Make your selection and click "Next".

Mark each applicant with the appropriate status. All applicants that are "not hired" must be assigned a reason indicating why they were not selected. Applicants can be moved one-by-one or by using the bulk move option. From the change application status section select the appropriate status from the list and then select "next" from the bottom of the window. **\*\*Do not select "Save**" because this bypasses the selection of a not hired reason code. You must select a reason from the next window as to why you did not interview or hire an applicant.

You will need a reason for the following statuses:

- Did not Meet Minimum Qualifications
- Applicants Not Selected for Interview
- Applicants Interviewed/Not Hired
- Ineligible

When an applicant is moved to a different status, you have the option to send the applicant an email to update them on the status of their application. Scroll to the bottom of the confirmed status change screen and select an appropriate reason from the dropdown list as to why this applicant was not hired.

| ielect                                                 | ▼             |
|--------------------------------------------------------|---------------|
| ielect                                                 | <u> </u>      |
| lot best qualified - Knowledge, Skills, and Abilities  | tors to view: |
| ld not meet minimum requirements                       |               |
| pplicant applied after candidate was hired             |               |
| pplicant withdrew application - salary requirement     |               |
| pplicant withdrew application - Unable to relocate     | ncel          |
| pplicant withdrew application - Accepted another offer |               |
| pplicant withdrew application - Unable to travel       |               |
| pplicant withdrew application - voluntary              |               |
| osition withdrawn by department/unit                   |               |
| Inable to contact                                      |               |
| Inable to relocate                                     |               |
| eclined Interview                                      |               |
| to show for Interview                                  |               |
| Declined Offer                                         |               |
| Insatisfactory references                              |               |
| alary unsatisfactory                                   |               |
| lenefits unsatisfactory                                |               |

#### EMAIL EXAMPLE:

Fakey McFake (Under Review for Position (Screening))

| You are abou                 | it to move Fal                                                                                 | key McFake to                                                                                                    | o a different stat | us:         |                      |              |              |
|------------------------------|------------------------------------------------------------------------------------------------|----------------------------------------------------------------------------------------------------|--------------------|-------------|----------------------|--------------|--------------|
|                              | I                                                                                              | From status:                                                                                                    | Under Review fo    | or Position | (Screening)          |              |              |
|                              |                                                                                                | To status:                                                                                                    | Disposition (Op    | tion 4) Not | Hired - Intervie     | ewed (Final) |              |
| Communicati                  | on template:                                                                                   | No templ                                                                                                    | ate                |             | ~                    |              |              |
| Email: Applic                | ant: O Yes                                                                                     | No                                                                                                    |                    |             |                      |              |              |
| From:*                       | rnc134@ms                                                                                      | sstate.edu                                                                                                    |                    |             |                      |              |              |
| Subject:*                    | Position Ou                                                                                    | itcome                                                                                                    |                    |             |                      |              |              |
| Message:                     |                                                                                                |                                                                                                    |                    |             |                      |              | Merge fields |
| BI                           | ⊻ <del>S</del> ≣-                                                                              |                                                                                                    | Formats            | - A -       | <i>₽</i> ⊞- <u>7</u> | x <>         | (?)          |
| Again, we wish you Kind Reg. | we have sele<br>sh to pursue<br>ge at <u>http://</u><br>e are pleased<br>every succes<br>ards, | In mississipp State Oniversity, After Careful Consideration we regret to advise<br>stected another candidate for this position.<br>e other employment opportunities at Mississippi State University, please visit our<br>://careers.pageuppeople.com/773/cw/en-us/listing for a list of current vacancies.<br>ed that you considered Mississippi State University as a prospective employer and<br>sess in your career. |                    |             |                      |              |              |
| Rachael (                    | Caldwell                                                                                       |                                                                                                    |                    |             |                      |              |              |
| Mississi                     | opi State Ur                                                                                   | niversity                                                                                                    |                    |             |                      |              |              |
|                              |                                                                                                |                                                                                                    |                    |             |                      |              |              |

Page **11** of **11** December 9, 2024